ENTEGRE ÇEVRE BİLGİ SİSTEMİ KAYIT VE SORUMLULUK ALMA

| G Google                       | × +                          |                                   |                                            | - 0                              | o ×      |
|--------------------------------|------------------------------|-----------------------------------|--------------------------------------------|----------------------------------|----------|
| ← → C 🏻 https://www            | .google.com.tr               |                                   |                                            | ☆                                | 🦉 :      |
| 🍅 Saglik_Bakanligi 🗋 Ana Sayfa | 💠 EÇBS 🤳 HS 🍏 ÇS 攱 ŞİSM 🛞 EP | 🗙 videos 🗋 YHGM 🥑 SBU2 🤯 SU 📗 STR | ATEJİ 🕼 USES 🗋 Mevzuat 🥟 e-Devlet 🎦 BÜTS U | YG 🧕 WhatsApp 🐐 A HABER 🍞 Haber7 | *        |
|                                |                              |                                   |                                            | Gmail Görseller 🎹 🔕              | <b>F</b> |
|                                |                              |                                   |                                            |                                  |          |
|                                |                              |                                   |                                            |                                  |          |
|                                |                              | Goog                              | gle                                        |                                  |          |
|                                |                              | ECBS                              | I.                                         |                                  |          |

|                         | EÇBS                                                                                                    | ···· ·                    |                                                                         |
|-------------------------|----------------------------------------------------------------------------------------------------|---------------------------|-------------------------------------------------------------------------|
|                         | eçbs<br>eçbs işlemleri<br>eçbs ne işe yarar<br>eçbs kayıt işlemleri<br>eçbs video<br>eçbs kurum girişi<br>eçbs yardım<br>eçbs nasıl kullanılır<br>ecbs atık bildirimi<br>eçbs girişi | Kaldır                    |                                                                         |
|                         | Google'da Ara Kendimi Şanslı Hissediyorum                                                                                                    |                           |                                                                         |
|                         | Uyg                                                                                                    | unsuz tahminleri bildirin |                                                                         |
| Türkiye                 |                                                                                                    |                           | Windows'u Etkinleştir<br>Windows'u etkinleştirmek için Ayarlar'a gidin. |
| Reklam İşletme Hakkında |                                                                                                    |                           | Gizlilik Şartlar Ayarlar                                                |
| 🖷 🔎 🗇 🤮 🔚 🧿 🥭 🍕         |                                                                                                    |                           | ヘ 맏 如 東 14:33<br>6.03.2019                                              |

İlk olarak Google açarak arama kısmına Entegre Çevre Bilgi Sistemi (EÇBS) yazarak arama yapıyoruz.

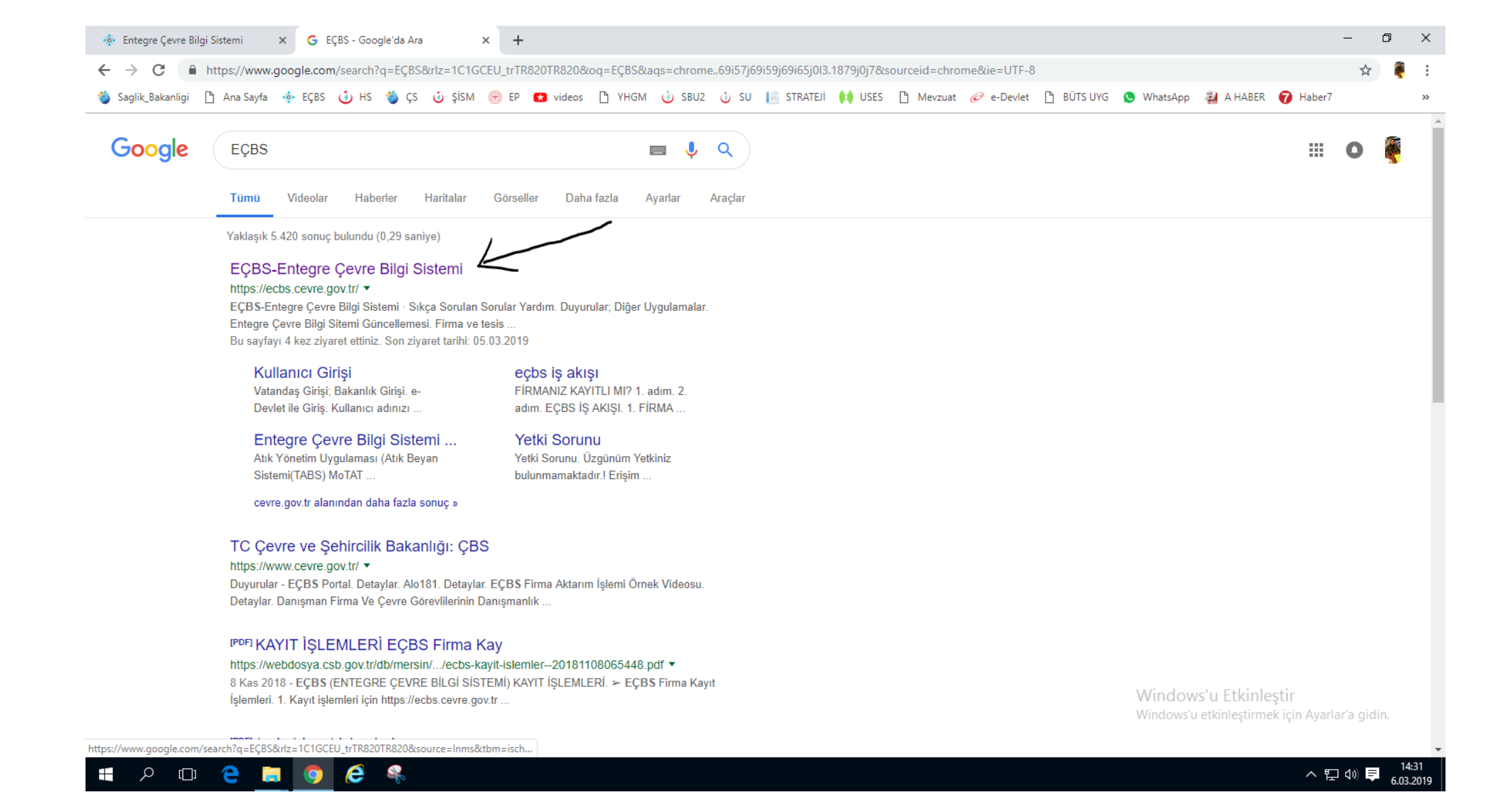

## Çıkan arama sonuçlarından ilk sekmeyi açıyoruz (Ok İşareti İle Gösterilen Yer)

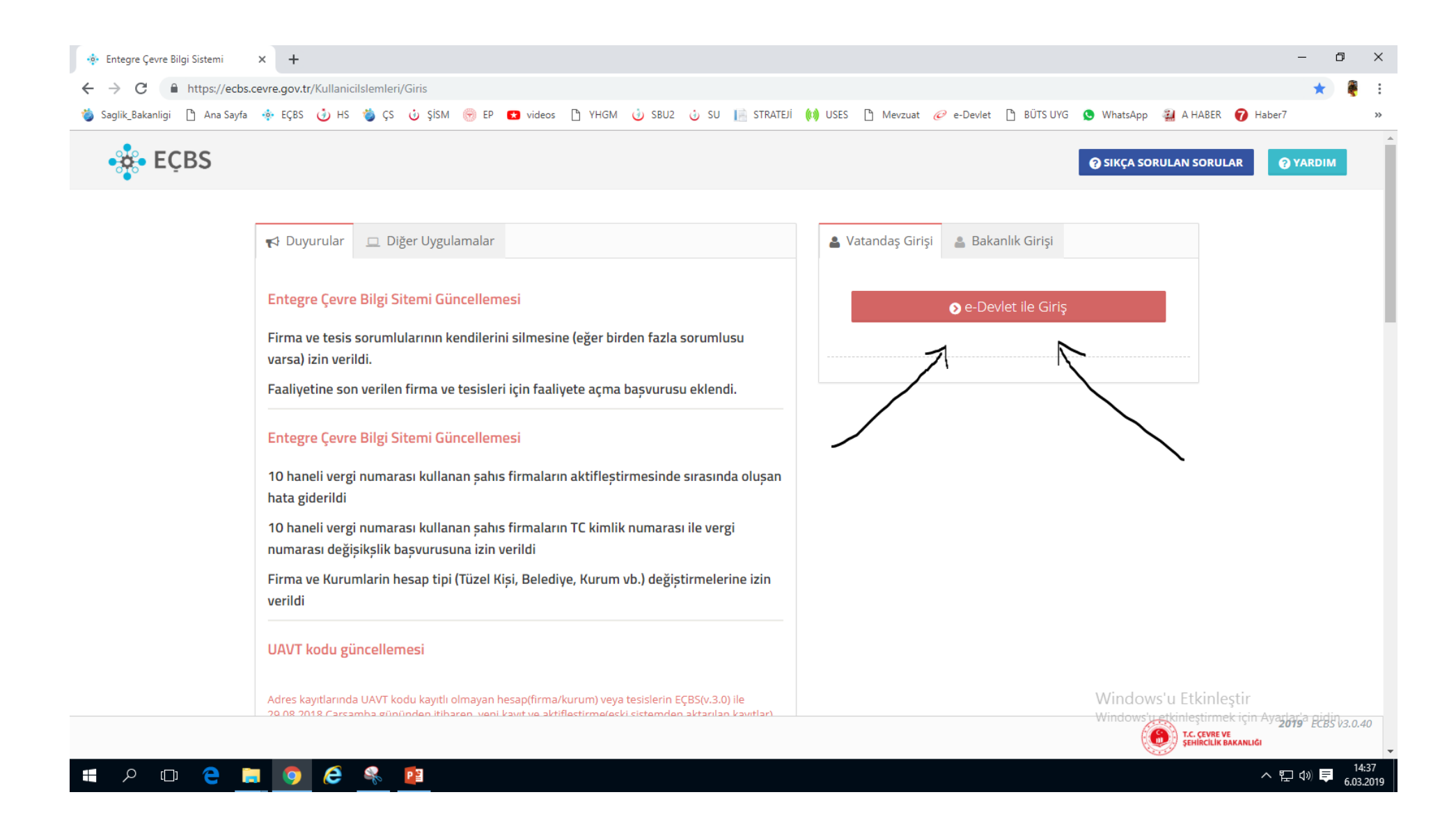

Karşımıza Çıkan Sayfada Vatandaşlık Girişi ile e-Devlet üzerinden giriş yapacağız. (Ok İşareti İle Gösterilen kısımdan)

| 🧭 e-Devlet Kapısı X 🕂                                                                |                                                                                         |                                              |                            |                                    | -                                           | 0 X                            |
|--------------------------------------------------------------------------------------|-----------------------------------------------------------------------------------------|----------------------------------------------|----------------------------|------------------------------------|---------------------------------------------|--------------------------------|
| $\leftrightarrow$ $\rightarrow$ C $$ https://giris.turkiye.gov.tr/Giris/gir?oauthCli | entld=f8efb916-6b99-11e6-8b77-86f30ca8                                                  | 93d3&continue=https%                         | 63A%2F%2Fgiris.turkiye.g   | gov.tr%2FOAuth2AuthorizationServ   | er%2FAuthorizationController%3Fclient_id%3D | ☆ 🕴 :                          |
| 🍅 Saglik_Bakanligi 🗋 Ana Sayfa 💠 EÇBS 🥑 HS 🁹 ÇS                                      | ύ ŞİSM 💮 EP 😢 videos 🗋 YHGM                                                             | 🥧 SBU2 🤳 SU 📔                                | STRATEJÍ 🙌 USES 🗋          | Mevzuat 🧭 e-Devlet 🕒 BÜTS l        | IVG 🧕 WhatsApp 🟭 A HABER 🍞 Haber7           | »                              |
|                                                                                      | e-Devlet Kapısı Kimlik Doğrulan                                                         | na Sistemi                                   |                            |                                    |                                             |                                |
|                                                                                      | Giriş Yapılacak Adres nttps://ecbs.a<br>Giriş Yapılacak Uygulama Entegre Çevn           | e Bilgi Sistemi                              | ninCallback                |                                    |                                             |                                |
|                                                                                      | 🗎 e-Devlet Şifresi 📑 Mobil İm                                                           | za 🦧 e-imza                                  | 🖼 T.C. Kimlik Kartı        | 🧮 İnternet Bankacılığı             |                                             |                                |
|                                                                                      | T.C. Kimlik Numaranızı ve e-Devlet Şifreniz<br>edebilirsiniz. 👊 e-Devlet Şifresi Nedir, | i kullanarak kimliğiniz doj<br>Nasıl Alınır? | ğrulandıktan sonra işlemin | nize kaldığınız yerden devam       |                                             |                                |
|                                                                                      | * T.C. Kimlik No                                                                        | al Klavye 🐠 Yazarken (                       | Gizle                      |                                    |                                             |                                |
|                                                                                      | * e-Devlet Şifresi                                                                      | al Klavye 🔒 Şifremi Un                       | juttum                     |                                    |                                             |                                |
|                                                                                      |                                                                                         | ( iptal Et Sister                            | me Giriş Yap >             |                                    |                                             |                                |
|                                                                                      | © 2019, Ankara - Tüm Hakları Saklıdır                                                   |                                              | Gizlili                    | ik ve Güvenlik Hızlı Çözüm Merkezi |                                             |                                |
|                                                                                      |                                                                                         |                                              |                            |                                    |                                             | .Sigur                         |
| 📲 / 🗆 😂 🔚 🧿 🙋 条                                                                      |                                                                                         |                                              |                            |                                    | ~ 탄 4                                       | ») <b>■</b> 14:11<br>6.03.2019 |

e-Devlet üzerinden sisteme giriş yap.

| <i>.</i> |       |             | izatio | sism     | Autr    | D P      | videor   |          | VHGM                   |               | SRU2                 | 10-00     | 99-1    | reo-o   | STRATE     | 0150Cac                 | 95050  | ocres    | Mercuat   | ype=co     | -Devlat    |           | c-Dogr | uia %. | MhateApp | ad |
|----------|-------|-------------|--------|----------|---------|----------|----------|----------|------------------------|---------------|----------------------|-----------|---------|---------|------------|-------------------------|--------|----------|-----------|------------|------------|-----------|--------|--------|----------|----|
|          | 0 113 | <b>y</b> 42 | 0      | ŞISIVI   |         |          | videos   | > []     | THOM                   |               | 3002                 | 0         | 30      | 1       | STICKTEST  | 6.4                     | 0000   |          | WIEV200   | e          | e-Deviet   |           | 5010   |        | мпаськрр | ,  |
|          |       |             |        |          |         |          |          |          |                        |               |                      |           |         |         |            |                         |        |          |           |            |            |           |        |        |          |    |
|          |       |             |        |          |         |          |          |          |                        |               |                      |           |         |         |            |                         |        |          |           |            |            |           |        |        |          |    |
|          |       |             |        | T        | e-De    | vlet k   | apısı K  | imlik    | Doğrul                 | ama           | a Sister             | ni        |         |         |            |                         |        |          |           |            |            |           |        |        |          |    |
|          |       |             | 0      | iiris Ya | pilacak | Uvgu     | ama      | Ent      | egre Ce                | vre           | Bilgi Sis            | temi      |         |         |            |                         |        |          |           | $\bigcirc$ |            |           |        |        |          |    |
|          |       |             | C      | iiriş Ya | pilacak | Adres    | i        | htt      | os://ecb               | os.ce         | evre.gov             | .tr/aco   | count   | t/sigr  | ninCallb   | ack                     |        |          | (         | 0          | ürkiye     | .gov.tr   |        |        |          |    |
|          |       |             |        |          |         |          |          |          |                        |               |                      |           |         |         |            |                         |        |          |           |            |            |           |        |        |          |    |
|          |       |             |        |          | Gi Gi   | iriş yap | mak ist  | ediğin   | z uygula               | ama           | bazı kiş             | isel bilį | gilerin | nize e  | rişim ha   | k <mark>k</mark> i iste | nekte  | dir. Lu  | ütfen aşa | ağıdaki l  | isteyi kor | ntrol     |        |        |          |    |
|          |       |             |        |          | e et    | Jerek,   | paylaşıı | Idk ISte | ernedigi               | 1112 1        | ni ongin             | 12 Val 13 | se işie | aneo    | ievani e   | ineyin                  | £      |          |           |            |            |           |        |        |          |    |
|          |       |             |        | 1- Ki    | mlik-I  | Dogru    | la       |          | Kimlik I               | Doğ           | rulama               | SI        |         |         |            |                         |        |          |           |            |            |           |        |        |          |    |
|          |       |             |        | 2- A     | d-Soya  | ad       |          |          | Kim <mark>lik</mark> I | Nun           | narası, /            | Ad, Soy   | /ad b   | ilgiler | riniz.     |                         |        |          |           |            |            |           |        |        |          |    |
|          |       |             |        | 3- Ile   | etisim  | -Bilgi   | eri      |          | Sistemo                | de k<br>i nui | ayıtlı ol<br>maranız | an dog    | grular  | nmış    | e-Posta    | adresi                  | niz ve |          |           |            |            |           |        |        |          |    |
|          |       |             |        | 4- A     | dres-B  | lilgile  | i        |          | Adres k                | Kayi          | t Sisten             | nindeki   | i adre  | es bilg | gileriniz. | /                       | /      |          |           |            |            |           |        |        |          |    |
|          |       |             |        |          |         |          |          |          |                        |               |                      | ptal      |         | Or      | 1ayla >    | Z                       |        |          |           |            |            |           |        |        |          |    |
|          |       |             | 0      | 2019,    | Ankar   | a - Tür  | n Haklaı | rı Saklı | dır                    |               |                      |           |         |         |            |                         | 0      | Sizlilik | ve Güve   | enlik H    | Hızlı Çözü | üm Merkez | l.     |        |          |    |
|          |       |             |        |          |         |          |          |          |                        |               |                      |           |         |         |            |                         |        |          |           |            |            |           |        |        |          |    |
|          |       |             |        |          |         |          |          |          |                        |               |                      |           |         |         |            |                         |        |          |           |            |            |           |        |        |          |    |
|          |       |             |        |          |         |          |          |          |                        |               |                      |           |         |         |            |                         |        |          |           |            |            |           |        |        |          |    |

Ok işareti ile gösterilen kısımdan işlemlerimize devam edelim.

| glik_Bakanlığı 📋 Ana Sayta 🤫 EÇBS 🄇 | 🗿 HS 🍓 ÇS 🔮 ŞISM 💮 EP 🚺 | videos 🕒 YHGM 🥑                                 | ) SBU2 🥑 SU 📔 STRATEJÎ                     | 🕼 USES 🗋 Mevzuat           | 🥝 e-Devlet | BUTS UYG | S WhatsApp | A HABER      | 🕜 Haber7 |
|-------------------------------------|-------------------------|-------------------------------------------------|--------------------------------------------|----------------------------|------------|----------|------------|--------------|----------|
| EÇBS                                |                         |                                                 |                                            |                            |            |          |            |              |          |
|                                     | 🚑 Kullanıcı Kay         | ıt                                              |                                            |                            |            |          |            |              |          |
|                                     | Tc Kimlik No *          |                                                 |                                            |                            | 4          |          |            |              |          |
|                                     | ii *                    | Seçiniz                                         |                                            |                            | * 🔺        |          |            |              |          |
|                                     | ilçe *                  | Seçiniz                                         |                                            |                            | * 4        |          |            |              |          |
|                                     | Ad *                    |                                                 | Soyad *                                    | -                          | 4          |          |            |              |          |
|                                     | Cep Telefon             |                                                 |                                            |                            |            |          |            |              |          |
|                                     |                         | Lütfen geçerli bir cep telefor<br>yapmalısınız. | n numarası giriniz . Girdiğiniz cep telefo | n numarası üzerinden doğrı | ulama      |          |            |              |          |
|                                     | EPosta *                | E-Posta giriniz                                 |                                            |                            | Doğrula    |          |            |              |          |
|                                     |                         |                                                 |                                            |                            |            |          |            |              |          |
|                                     |                         |                                                 |                                            |                            | Kayo       | let      |            |              |          |
|                                     |                         |                                                 |                                            |                            |            |          |            |              |          |
|                                     |                         |                                                 |                                            |                            |            |          |            |              |          |
|                                     |                         |                                                 |                                            |                            |            |          | Window     | s'u Etkinles | ştir     |

Bu sayfadaki bilgileri kendi kimlik bilgilerimize göre düzenleyelim.

| 💀 Entegre Çevre Bilgi Sistemi 🗙 Yeni Sekme           | ×   +               |                |                          |               |                                   |                          |                           |                  |            |               |            |                | -                | ٥       | ×                |
|------------------------------------------------------|---------------------|----------------|--------------------------|---------------|-----------------------------------|--------------------------|---------------------------|------------------|------------|---------------|------------|----------------|------------------|---------|------------------|
| ← → C                                                | ?code=9fbc6         | 7789b1863148   | 52e64e3efc               | 315c&stat     | e=tgql0gvjudl2                    | ecdjt5nxj                | rip#!                     |                  |            |               |            |                | 07               | ☆       | <b>E</b> =       |
| 🐞 Saglik_Bakanligi 🗋 Ana Sayfa 💠 EÇBS 🥑 HS 🐞 ÇS 🥴 Şi | İSM 😁 EP            | 😢 videos 🛛 [   | уным 🤇                   | 🧿 SBU2        | 🕹 SU 📔 ST                         | RATEJÍ 🌘                 | 🌒 USES 🛛 [                | <u>)</u> Mevzuat | 🥝 e-Devle  | et 🗋 BÜTS UYG | 🔇 WhatsApp | 🟭 A HABER      | 🕜 Haber7         |         | »                |
| -å- ECBS                                             |                     |                |                          |               |                                   |                          |                           |                  |            |               |            |                |                  |         |                  |
|                                                      |                     |                |                          |               |                                   |                          |                           |                  |            |               |            |                |                  |         |                  |
| 4                                                    | . Kullan            | Belirtmiș oldu | ğunuz <mark>(ozdn</mark> | nr_betul@     | photmail.com)                     | E-Posta                  | adresinin s               | ize ait oldu     | iğunu      |               |            |                |                  |         |                  |
|                                                      | Tc Kimlik           | doğrulamal     | k için size m<br>əsəğıda | ail gönder    | rildi.Gelen mail<br>a Doğrulama K | in içerisin<br>odu alanı | ideki doğru<br>Da giriniz | ılama kodu       | nu         |               |            |                |                  |         |                  |
|                                                      |                     |                | ajagida                  | NIE T USU     | Dogradiana N                      |                          | di Girinizi               |                  |            |               |            |                |                  |         |                  |
|                                                      | il *                |                | 7                        |               |                                   |                          |                           |                  |            |               |            |                |                  |         |                  |
| 1 1 1 1 1 1 1 1 1 1 1 1 1 1 1 1 1 1 1                | ilçe *              |                |                          |               | Kapat                             |                          |                           |                  |            |               |            |                |                  |         |                  |
|                                                      | Ad *                |                |                          |               | Sova                              | d *                      |                           |                  |            |               |            |                |                  |         |                  |
|                                                      | Can Talafan         | BETULG         | IOKÇE                    |               | -                                 |                          | GURIÇIN                   |                  | -          |               |            |                |                  |         |                  |
|                                                      | cep relefon         |                |                          |               |                                   | 84.8                     |                           |                  |            |               |            |                |                  |         |                  |
|                                                      |                     |                |                          |               |                                   |                          |                           |                  |            |               |            |                |                  |         |                  |
|                                                      |                     |                |                          |               |                                   |                          |                           |                  |            |               |            |                |                  |         |                  |
|                                                      | EPosta *            | ozdmr_t        | oetul@hotma              | ail.com       |                                   |                          |                           | 1                | Doğrula    |               |            |                |                  |         |                  |
|                                                      | Eposta              | E-Postar       | niza Gönderr             | miş olduğu    | ımuz doğrulamı                    | a kodunu ;               |                           | -                | Kontrol Et |               |            |                |                  |         |                  |
|                                                      | Dogrulama<br>Kodu * |                |                          |               |                                   |                          |                           |                  |            | FB5M000078    |            |                |                  |         |                  |
|                                                      |                     | Doj            | ğrulama mai              | ili belirtmiş | s olduğunuz Epo                   | osta adres               | ine gönder                | ildi             |            |               |            |                |                  |         |                  |
|                                                      |                     |                |                          |               |                                   |                          |                           |                  | К          | avdet         |            |                |                  |         |                  |
|                                                      |                     |                |                          |               |                                   |                          |                           |                  |            |               |            |                |                  |         |                  |
|                                                      |                     |                |                          |               |                                   |                          |                           |                  |            |               |            |                |                  |         |                  |
|                                                      |                     |                |                          |               |                                   |                          |                           |                  |            |               |            | retkinleştirme | k için Ayarlar'a | is Less | /3.0.40          |
|                                                      |                     |                |                          |               |                                   |                          |                           |                  |            |               |            | SEHIRCIL       | ik bakanlığı     |         |                  |
| 🚛 🔎 🗇 🤮 📄 🧔 🏈 🛸                                      |                     |                |                          |               |                                   |                          |                           |                  |            |               |            |                | ~ む や            | ) 📮 6.0 | 14:16<br>03.2019 |

Düzenledikten sonra aktif olarak kullandığımız e postamıza gelen onaylama kodu e-Postamıza gelen kodu (mavi) Ok ile gösterdiğim yere doğrulama yaparak (kontrol et tuşu ile) işlemlerimize devam edelim. 🔹 Entegre Çevre Bilgi Sistemi 🛛 🗙 Yeni Sekme

× | +

- 0

← → C 🌔 https://ecbs.cevre.gov.tr/account/signInCallback?code=9fbc67789b186314852e64e3efc315c&state=tgql0gvjudl2ecdjt5nxjrip#

🍅 Saglik\_Bakanligi 🗅 Ana Sayfa 🚸 EÇBS 🥧 HS 🍅 ÇS 😈 ŞİSM 🛞 EP 😆 videos 🗅 YHGM 🕖 SBU2 🤯 SU 📗 STRATEJİ 🙌 USES 🎦 Mevzuat 🥟 e-Devlet 🗅 BÜTS UYG 🔇 WhatsApp 🟭 A HABER 🍞 Haber7 🛛

| • 💑 • EÇBS            |                                                                                                    |                                                                                                    |
|-----------------------|----------------------------------------------------------------------------------------------------|----------------------------------------------------------------------------------------------------|
|                       | Kullanıcı Sözleşmesi ×                                                                                                    |                                                                                                    |
| 🚑 Kullan<br>Tc Kimlik | Bu sözlesme Çevre ve Şehircilik Bakanlığı (aşağıda "Bakanlık" olarak geçecektir) ile Firma<br>Bilgi Sistemi'ne kayıt olan kullanıcılar (aşağıda "kullanıcılar" olarak geçecektir) arasında<br>geçerlidir.                                                                                                    |                                                                                                    |
| ji *                  | Bakanlık, aşağıda yazılı olan kuralları, şartları ve uyarıları gerekli gördüğünde değiştirme,<br>iptal etme ya da yenilerini ekleme hakkına sahiptir. Bu sözlesmede yapılacak<br>değişiklikleri takip etmek kullanıcıların sorumluluğundadır. Kullanıcıların Firma Bilgi<br>Sistemi'ne kavdı, kullanıcı besaplarının aktivasyonu ile başlar. Kullanıcılar. kullanıcı kavıt                                                                                                    |                                                                                                    |
| Ad *                  | formunda girdiği bilgilerin doğrulugunu taahhüt etmiş sayılırı. Kullanıcılar, Firma Bilgi<br>Sistemi'nde yer alan yazılı veya görsel içeriği kullanarak Türkiye Cumhuriyeti yasalarına<br>aykırı herhangi bir faaliyette bulunamazlar, kişi ya da kurumlara yönelik yasa dışı<br>metotlar uyeulayamazlar ve aynı sekilde Firma Bilgi Sistemi üzerinden bu gibi faaliyetleri                                                                                                    |                                                                                                    |
| Cep Tele              | yürütemezler. Bakanlık, Firma Bilgi Sistemi'ne hiçbir sebep beyan etmeden ve önceden<br>uyarmadan, içerikte yer alan kayıtları düzeltme, silme ve yeni kayıtlar ekleme hakkına<br>sahiptir. Gizlilik arz eden veya sisteme giriş yapmaya yarayan kullanıcı bilgilerinin,<br>üçüncü sahışlar tarafından elde edilmesinden (kullanıcıların kullanıcı bilgilerini<br>başkalarına vermeleri ya da siteden ayrılırken çıkış yapmamaları gibi durumlarda)<br>doğabilecek zararlardan Bakanlık sorumlu değildir. Firma Bilgi Sistemi'nde yer alan<br>görsel ya da yazılı dokümanların ya da kodların (html, script, cei, image vb.) tamamı ya |                                                                                                    |
| EPosta *              | da bir kısmı izinsiz kopyalanamaz, çoğaltılamaz, pazarlanamaz, yayınlanamaz ya da<br>başkalarına satılamaz. Bu eserin tamamı yada bir bölümü, 5846 sayılı Fikir ve Sanat<br>Eserleri Kanunu hükümlerine uygun olarak hak sahibinden yazılı izin alınmadıkça; hiçbir                                                                                                    |                                                                                                    |
| Doğrular<br>Kodu *    | şekil ve yöntemle işlenmek, çoğaltılmak, çoğaltılmış nüshaları yaymak, satmak,<br>kiralamak, ödünç vermek, temsil etmek, sunmak telli/telsiz yada baska teknik, sayısal<br>ve/veya elektronik yöntemlerle iletilmek suretiyle kullanılamaz. Bu sözleşme 6 (altı)<br>maddeden ibaret olup her iki tarafı (Bakanlık ve kullanıcıyı) da bağlayıcı niteliktedir.<br>Kullanıcı sözleşmesini okudum, kabul ediyorum.                                                                                                    | FESM00078                                                                                             |
|                       | Vazgeç Onayıa                                                                                                    | aydet                                                                                                 |
|                       | /                                                                                                    |                                                                                                    |
|                       |                                                                                                    | WINDOWS U EXKNEŞTIRMEK IÇIN AYARTA <b>'2019</b> UBBS V3.0.40<br>T.C. CEVRE VE<br>ŞEHİRCILİK BAKANLIĞI |
| # P 🗆 😋 🔚 🧿 絕 🕺 🖽     |                                                                                                    | ^ 팊 ଏ୬ ♥ <sup>14:21</sup><br>6.03.2019                                                                |

Kontrol et dedikten sonra kaydet tuşuna basıp karşımıza çıkan sözleşmeyi kabul ederek onayla diyoruz.

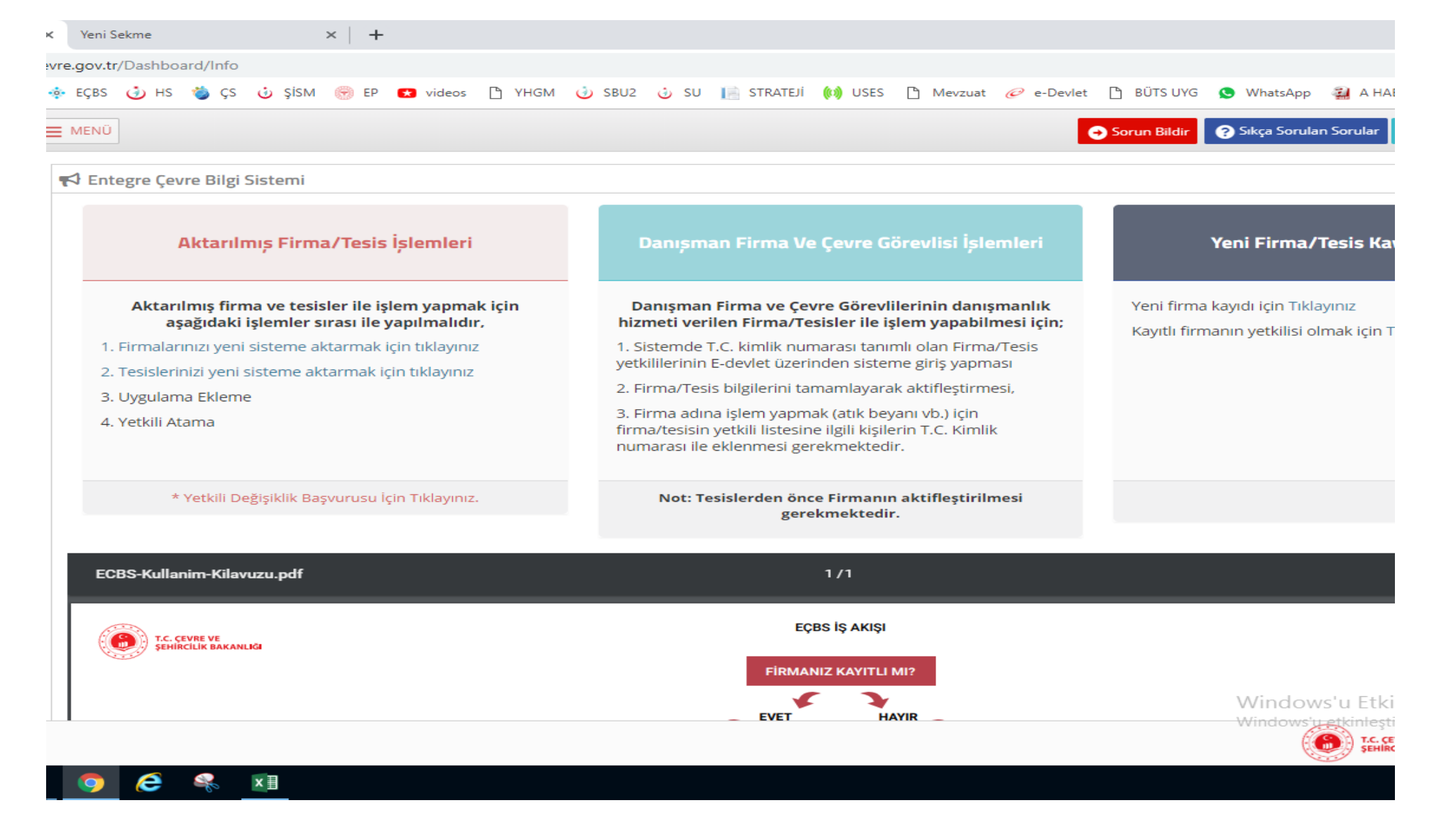

Bütün bu işlemler bittikten sonra karşımıza bu sistem geliyor. Bu sistemin ardından 0414 318 73 91 numaralı telefonu arayarak bizlere bilgilendirme yaparak sizlere bağlı olduğunuz kuruma sorumlu ataması yapılacaktır. × +

## vre.gov.tr/Dashboard/Info

| 🔶 E | ÇBS 🤳 HS 🍓 ÇS 🤳 ŞİSM 🛞                                                                              | EP 👥 videos 🗋 YHGM 🥑                                                                                                    | ) SBU2 🤳 SU 📔 STRATEJI                                                                                        | 🕼 USES 🗋 Mevzu                                              | at <i>@</i> e-Devlet | 🕒 BÜTS UYG                  | 😒 WhatsApp                             | 🟭 А НАІ                |
|-----|----------------------------------------------------------------------------------------------------|----------------------------------------------------------------------------------------------------|----------------------------------------------------------------------------------------------------|-------------------------------------------------------------|----------------------|-----------------------------|----------------------------------------|------------------------|
| ∎ ∾ | ENÜ<br>Entegre Çevre Bilgi Sistemi                                                                  | Firma Sorumlusu Tale                                                                                                    | ebi                                                                                                    |                                                             | ×                    | Sorun Bildir                | 🕜 Sıkça Sort                           | ılan Sorula            |
|     | Aktarılmış Firma/Te                                                                                 | ŞANLIURFA HALK SAĞL<br>olmanız isteniyor.<br>Aşağıda bilgileri verilen H<br>yapmanız isteniyor.<br>Bu işlemden haberiniz yo | <b>IĞI MÜDÜRLÜĞÜ tesisi içi</b><br>lesap(Firma,Kurum) için Tesis/<br>oksa lütfen <b>Hayır</b> butonuna tıklar | i <b>n Tesis/Şube Sor</b><br>Gube Sorumlusu olara<br>yınız. | umlusu<br>k işlem    |                             | Yeni Firma/1                           | ſesis Ka               |
|     | Aktarılmış firma ve tesisler i<br>aşağıdaki işlemler sırası<br>1. Firmalarınızı yeni sisteme aktarn | Hesap(Firma,Kurum)<br>Adı                                                                                                   | ŞANLIURFA HALK SAĞLIĞI M                                                                                      | ÜDÜRLÜĞÜ                                                    |                      | Yeni firma<br>Kayıtlı firma | kayıdı için Tıkla<br>anın yetkilisi ol | yınız<br>mak için T    |
|     | 2. Tesislerinizi yeni sisteme aktarm                                                                | Vergi No                                                                                                    | 7390003884                                                                                                    |                                                             |                      |                             |                                        |                        |
|     | 3. Uygulama Ekleme                                                                                  | Çevre Kimlik Numarası                                                                                                    | 229352856                                                                                                    |                                                             |                      |                             |                                        |                        |
|     | 4. Yetkili Atama                                                                                    | SGK No                                                                                                    |                                                                                                    |                                                             |                      |                             |                                        |                        |
|     | * Yetkili Değişiklik Başvurı                                                                        | Vergi Dairesi<br>Tesis adına sorumluluk alıy                                                                                | ŞEHİTLİK<br>vorum.                                                                                            |                                                             |                      |                             |                                        |                        |
| ľ   |                                                                                                    |                                                                                                    | × Vazg                                                                                                    | eç Hayır                                                    | Evet                 |                             |                                        |                        |
|     | T.C. ÇEVRE VE<br>ŞEHÎRCÎLÎK BAKANLIĞI                                                               |                                                                                                    | EÇE<br>FİRMAN                                                                                                 | IS İŞ AKIŞI<br>IZ KAYITLI MI?                               |                      |                             |                                        |                        |
|     |                                                                                                    |                                                                                                    | EVET                                                                                                    | HAYIR                                                       |                      |                             | Window<br>Windows'u                    | s'u Etki<br>etkinieşti |
|     | 亨 🥭 🤻 📴 🔼                                                                                           |                                                                                                    |                                                                                                    |                                                             |                      |                             |                                        |                        |

Bizlerle irtibata geçtikten sonra sizlere bu görseldeki gibi sorumluluk isteği gelecek öncelikle siyah ok işareti ile gösterdiğimiz kutucuğu işaretleyip sarı ok ile gösterilen yerden sorumluluk alma işlemini kabul edeceğiz.

## SORUMLULUK ALDIKTAN SONRA ATILMASI GEREKEN ADIMLAR

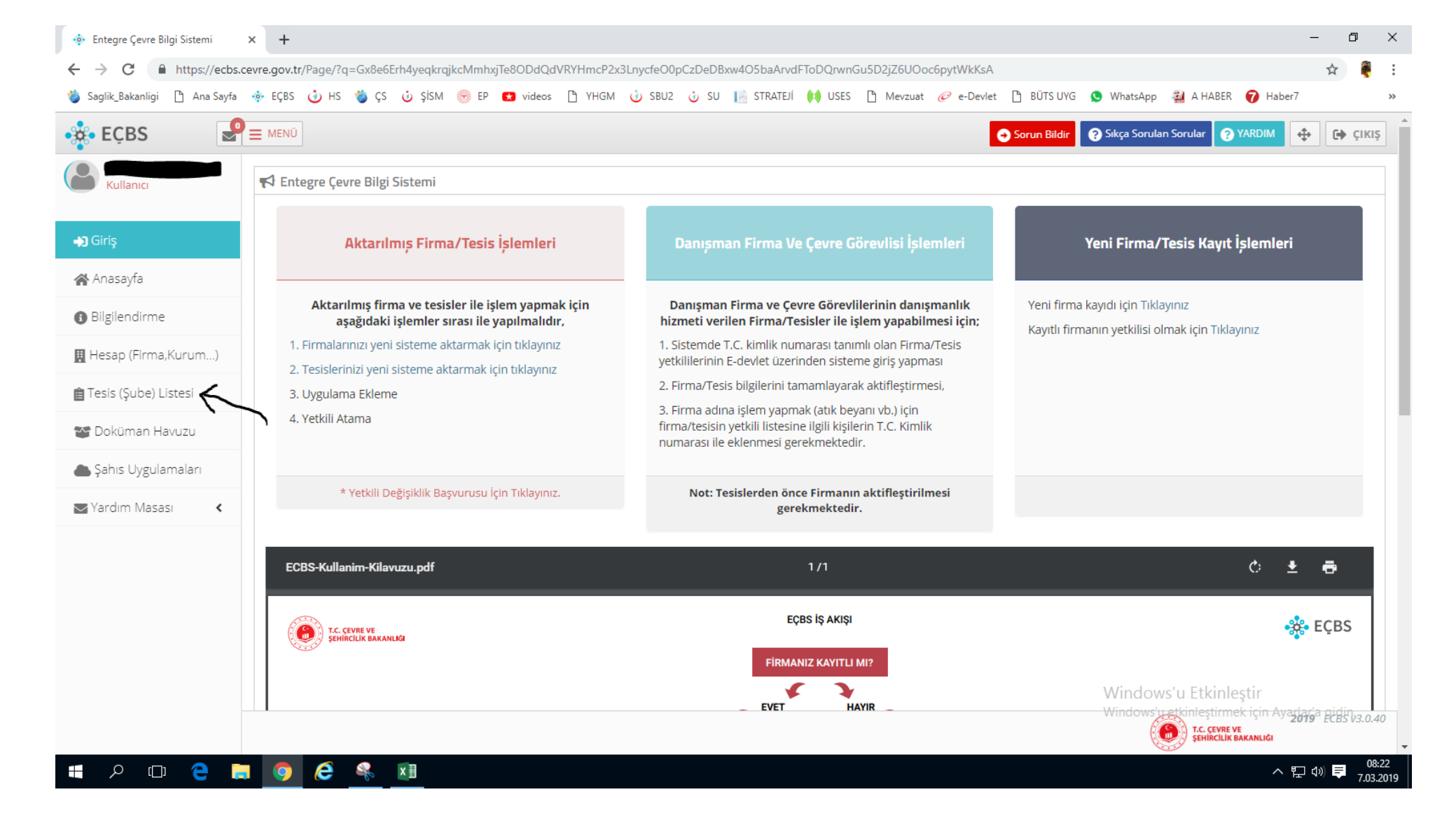

Sorumluluğu kabul ettikten sonra ok işareti ile gösterilen Tesis (Şube) Listesine tıklıyoruz.

| 🔅 Entegre Çevre Bilgi Sistemi                        | × +                                                                                                    |                           |                                                | – 0 ×             |
|------------------------------------------------------|----------------------------------------------------------------------------------------------------|---------------------------|------------------------------------------------|-------------------|
| $\leftrightarrow$ $\rightarrow$ C $$ https://ecbs.ce | evre.gov.tr/Page/?q=Rps/1Cl3nJRaCuJ57qZEaRymOZ5vvDy/tTrYP41FxBgqkCurhDNwsAyY0S6R3qgfk6CavOeLK                                               | UMmZiKFisbfZ0EmmpHSxU8K   |                                                | ☆ 🍍 :             |
| 🍅 Saglik_Bakanligi 🗋 Ana Sayfa                       | 🚸 EÇBS 🤳 HS 🍓 ÇS 🕹 ŞİSM 🛞 EP 💶 videos 🗋 YHGM 🥑 SBU2 🕹 SU 📗 STRATEJİ 🚺                                                                       | USES 🗋 Mevzuat 🥟 e-Devlet | 🗋 BÜTS UYG 🧕 WhatsApp 🔛 A HABER 🍞 H            | laber7 »          |
| 🔆 EÇBS                                               |                                                                                                    | •                         | Sorun Bildir ? Sıkça Sorulan Sorular  ? YARDIN | 4 🕂 🗘 🗘           |
| <b>(2)</b>                                           | Tesisler     Kullanıcınız ile ilişkili tesis/şube listesi                                                                                   |                           |                                                |                   |
| <b>→</b> ) Giriş                                     |                                                                                                    |                           |                                                | +Yeni Tesis Ekle  |
| 🕋 Anasayfa                                           | <b>∎</b> Tesis/Şube Listesi                                                                                                    |                           |                                                |                   |
| <ul> <li>Bilgilendirme</li> </ul>                    | 10 v kayıt göster                                                                                                    |                           | Filtrele                                       | Dışa Aktar 👻      |
| 📕 Hesap (Firma,Kurum)                                | No 🔺 Tesis/Șube Adı                                                                                                    | ⇔ il ⇔ ilçe ⇔             | Vergi No 🗘 Durumu                              | İşlem             |
| 💼 Tesis (Şube) Listesi                               | 1 ŞANLIURFA HALK SAĞLIĞI MÜDÜRLÜĞÜ<br>ŞANLIURFA,SELAHADDİN EYYÜBİ Mahallesi, RECEP TAYYİP ERDOĞAN BULVARI CADDE, No: 19-1, HALİLİYE,Türkiye | ŞANLIURFA HALİLİYE        | 7390003884 🗸 (Onaylı)                          | İşlem Yap         |
| 📽 Doküman Havuzu                                     | Bağlı Olduğu Hesap : ŞANLIURFA İL SAĞLIK MÜDÜRLÜĞÜ                                                                                          |                           |                                                | Detay 🗿           |
| 📥 Şahıs Uygulamaları                                 | Sayfa 1 / 1                                                                                                    |                           |                                                | < 1 >             |
| ➡ Yardım Masası 🔹                                    |                                                                                                    |                           |                                                |                   |
|                                                      |                                                                                                    |                           |                                                |                   |
|                                                      |                                                                                                    |                           |                                                |                   |
|                                                      |                                                                                                    |                           |                                                |                   |
|                                                      |                                                                                                    |                           |                                                |                   |
|                                                      |                                                                                                    |                           | Window <u>s</u> 'u Etkinleştir                 |                   |
|                                                      |                                                                                                    |                           | Window Sehircilik Bakanlığı                    | Ayarlar a gidin.  |
|                                                      |                                                                                                    |                           |                                                | 08:25             |
|                                                      |                                                                                                    |                           |                                                | ^ 뉴 대 타 7.03.2019 |

Karşımıza sorumluluk aldığımız tesis ismi çıkacaktı sağ taraftan "İşlem Yap, Detay" şıkkına tıklıyoruz.

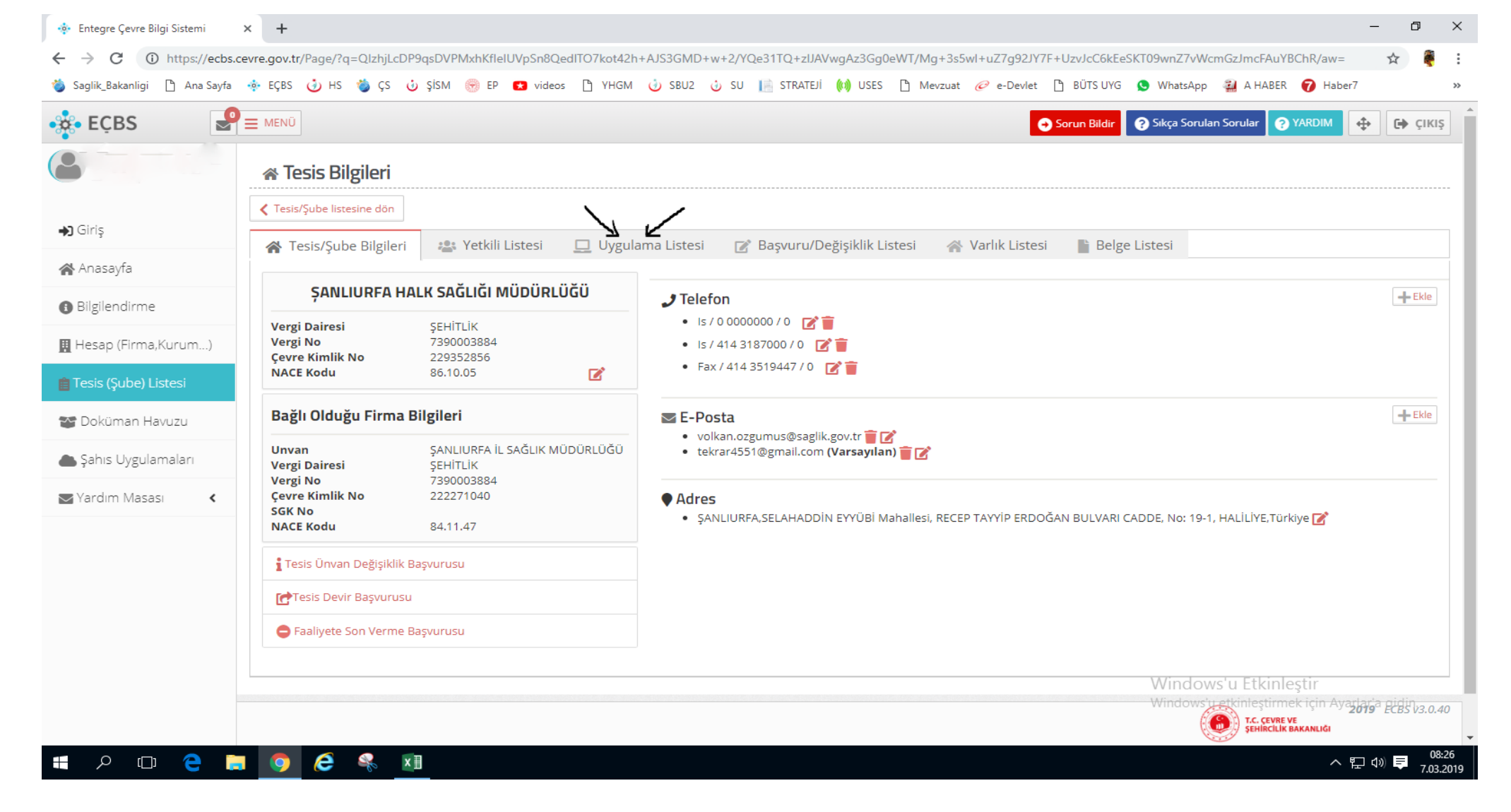

Karşımıza sorumlu bulunduğumuz tesisin daha geniş bilgileri ve yetkili kişinin bazı bilgileri çıkacaktır. (yetkili olduğunuz için buradaki bilgileri güncelleyebilir ve yenileyebilirsiniz.) ok ile işaretlediğim yerden (Uygulama Listesi) uygulamalara geçiş yapıyoruz.

| 💠 Entegre Çevre Bilgi Sistemi                         | × +                                                                                                    |                      |                          | - 0 X                               |
|-------------------------------------------------------|----------------------------------------------------------------------------------------------------|----------------------|--------------------------|-------------------------------------|
| $\leftrightarrow$ $\rightarrow$ C (i) https://ecbs.co | evre.gov.tr/Page/?q=QlzhjLcDP9qsDVPMxhKfleIUVpSn8QedITO7kot42h+AJS3GMD+w+2/YQe31TQ+zlJAVwgAz3Gg0eWT/Mg+3s5wl+uZ7g92JY7F | +UzvJcC6kEeSKT09wnZ  | 7vWcmGzJmcFAuYBChR/a     | w=#u 🏠 🌷 :                          |
| 🍅 Saglik_Bakanligi 🗋 Ana Sayfa                        | 🚸 EÇBS 🥑 HS 🍯 ÇS 🥹 ŞİSM 🛞 EP 💶 videos 🗋 YHGM 🥑 SBU2 🥹 SU 📗 STRATEJİ 🙌 USES 🎦 Mevzuat ૯ e-Devlet [                       | 🖞 BÜTS UYG 🗴 What    | tsApp 🛃 A HABER 🍞 H      | aber7 »                             |
| 🔹 EÇBS  🗣                                             |                                                                                                    | Sorun Bildir ? Sıkça | Sorulan Sorular ? YARDIM | <ul> <li>С сікіş</li> </ul>         |
| Kullanıcı                                             | ∦ Tesis Bilgileri                                                                                                    |                      |                          |                                     |
| <b>→</b> Giriş                                        | Cesis/Şube listesine dön                                                                                                |                      |                          |                                     |
| Anasavfa                                              | 🖀 Tesis/Şube Bilgileri 🔹 Yetkili Listesi 📮 Uygulama Listesi 📝 Başvuru/Değişiklik Listesi 🕋 Varlık Listesi               | 👕 Belge Listesi      |                          |                                     |
|                                                       | 🖵 Uygulama Listesi                                                                                                    |                      |                          |                                     |
| <ol> <li>Bilgilendirme</li> </ol>                     | 10 × kavit ööster                                                                                                    | Fi                   | trala                    | Disa Aktar -                        |
| 👖 Hesap (Firma,Kurum)                                 | io · kayit gostei                                                                                                    | •                    |                          |                                     |
| 📋 Tesis (Şube) Listesi                                | No. Adı                                                                                                    | Modül Adı            | Durumu 🗘                 | lșlem                               |
| 🍲 Doküman Havuzu                                      | 1 Düzensiz Atık Depolama                                                                                                | DAD                  | XKayıtlı Değil           | Ekle                                |
| lanış Qygulamaları                                    | 2 Yeterlik Uygulaması (Çevre Görevlisi,Danışman Firma,Çevre Yönetim Birim Başvuru ve İşlemleri)                         | CED                  | <b>X</b> Kayıtlı Değil   | Ekle                                |
| Sardım Masası 🔇                                       | 3 Ambalaj Bilgi Sistemi                                                                                                 | ABS                  | <b>X</b> Kayıtlı Değil   | Ekle                                |
|                                                       | 4 Atık Yönetim Uygulaması (Atık Beyan Sistemi(TABS) / MoTAT / Kütle Denge Sistemi(KDS)))                                | AYU                  | <b>X</b> Kayıtlı Değil   | Ekle                                |
|                                                       | 5 Atıksu Bilgi Sistemi                                                                                                  | AAT                  | <b>X</b> Kayıtlı Değil   | Ekle                                |
|                                                       | 6 Atıksu Arıtma/Derin Deniz Deşarjı Tesisi Proje Onayları                                                               | ADD                  | XKayıtlı Değil           | Ekle                                |
|                                                       | 7 BEKRA Bildirim Sistemi                                                                                                | BBS Wind             | dows'ų Etkinlestir       | AvarlEkle                           |
|                                                       |                                                                                                    | Wind                 |                          | " <sup>vy</sup> "2019" ECBS V3.0.40 |
| 📲 🔎 🗆 🤤 📜                                             |                                                                                                    |                      |                          | へ EP (か) 専 08:29<br>7.03.2019       |

Uyguluma listesinden 4. sıradaki Atık Yönetim Uygulaması'nı sağ taraftan (ok ile gösterilen yerden) <u>ekle</u> tuşu ile ekleyelim.

| 💠 Entegre Çevre Bilgi Sistemi 🗲                       | +                                                                                                    |                    |                                                         | - 0 )                                             | ×    |
|-------------------------------------------------------|----------------------------------------------------------------------------------------------------|--------------------|---------------------------------------------------------|---------------------------------------------------|------|
| $\leftrightarrow$ $\rightarrow$ C (1) https://ecbs.ce | vre.gov.tr/Page/?q=QlzhjLcDP9qsDVPMxhKfleIUVpSn8QedITO7kot42h+AJS3GMD+w+2/YQe31TQ+zIJAVwgAz3Gg0eWT/Mg+3s5wl+uZ7g92JY7 | 7F+UzvJcC6kEeSKT09 | wnZ7vWcmGzJmcFAuYBChR/a                                 | w=#u 🛠 🦉                                          | :    |
| 🍅 Saglik_Bakanligi 🗋 Ana Sayfa 🐇                      | 🌸 EÇBS 🤳 HS 🍓 ÇS 🤠 ŞİSM 🛞 EP 🛃 videos 🗋 YHGM 🍓 SBU2 🤠 SU 📗 STRATEJİ 🚺 USES 🗋 Mevzuat 🤗 e-Devlet                       | 🕒 BÜTS UYG S V     | WhatsApp 🛛 🏭 A HABER 🍞 H                                | laber7                                            | •    |
| • 🔆 • EÇBS                                            |                                                                                                    | ⊖ Sorun Bildir     | Sıkça Sorulan Sorular 🛛 🧿 YAR                           | DIM 🔶 🕞 ÇІКІ                                      | i At |
| 8                                                     | A Tesis Bilgileri                                                                                                    |                    |                                                         |                                                   |      |
|                                                       | Tesis/Şube listesine dön     Uygulamayı tesise(Şube) eklemek istediğinizden emin misiniz ?                            |                    |                                                         |                                                   |      |
| <b>→</b> J Giriş                                      | 😤 Tesis/Şube Bilgileri 🎂 Yet                                                                                          | si 💦 📔 Belge Liste | èsi                                                     |                                                   |      |
| 🗥 Anasayfa                                            | Vacgey Tallan                                                                                                    |                    |                                                         |                                                   |      |
| <ul> <li>Bilgilendirme</li> </ul>                     | 🖵 Uygulama Listesi                                                                                                    |                    |                                                         |                                                   |      |
| 🛄 Hesap (Firma,Kurum)                                 | 10 v kayıt göster                                                                                                    | ۲                  | Filtrele                                                | Dışa Aktar 👻                                      |      |
| 💼 Tesis (Şube) Listesi                                | No. Adı                                                                                                    | 🗘 Modül Adı        | Ourumu O                                                | İşlem                                             |      |
| 😭 Doküman Havuzu                                      | 1 Düzensiz Atık Depolama                                                                                              | DAD                | <b>X</b> Kayıtlı Değil                                  | Ekle                                              |      |
| 📥 Şahıs Uygulamaları                                  | 2 Yeterlik Uygulaması (Çevre Görevlisi,Danışman Firma,Çevre Yönetim Birim Başvuru ve İşlemleri)                       | CED                | 🗙 Kayıtlı Değil                                         | Ekle                                              |      |
| 😪 Yardim Masası 🛛 🔇                                   | 3 Ambalaj Bilgi Sistemi                                                                                               | ABS                | <b>X</b> Kayıtlı Değil                                  | Ekle                                              |      |
|                                                       | Atık Yönetim Uygulaması (Atık Beyan Sistemi(TABS) / MoTAT / Kütle Denge Sistemi(KDS)))                                | AYU                | <b>X</b> Kayıtlı Değil                                  | - Ekle                                            |      |
|                                                       | 5 Atıksu Bilgi Sistemi                                                                                                | AAT                | <b>X</b> Kayıtlı Değil                                  | Ekle                                              |      |
|                                                       | 6 Atıksu Arıtma/Derin Deniz Deşarjı Tesisi Proje Onayları                                                             | ADD                | <b>X</b> Kayıtlı Değil                                  | Ekle                                              |      |
| _                                                     | 7 BEKRA Bildirim Sistemi                                                                                              | BBS V              | Vindows'u, Etkinleştir<br>Vindows'u etkinleştirmek için | Ayart <mark>Ekle</mark> gidin<br>2019 ECBS v3.0.4 |      |
|                                                       |                                                                                                    |                    | T.C. ÇEVRE VE<br>ŞEHİRCİLİK BAKAN                       | NLIĞI                                             |      |
| # クロ C =                                              |                                                                                                    |                    |                                                         | へ EL (1)) 単 08:36<br>7.03.20                      | 19   |

Karşımıza çıkan "Emin misiniz?" sorusuna <u>Tamam</u> şıkkına tıklıyarak onaylıyalım.

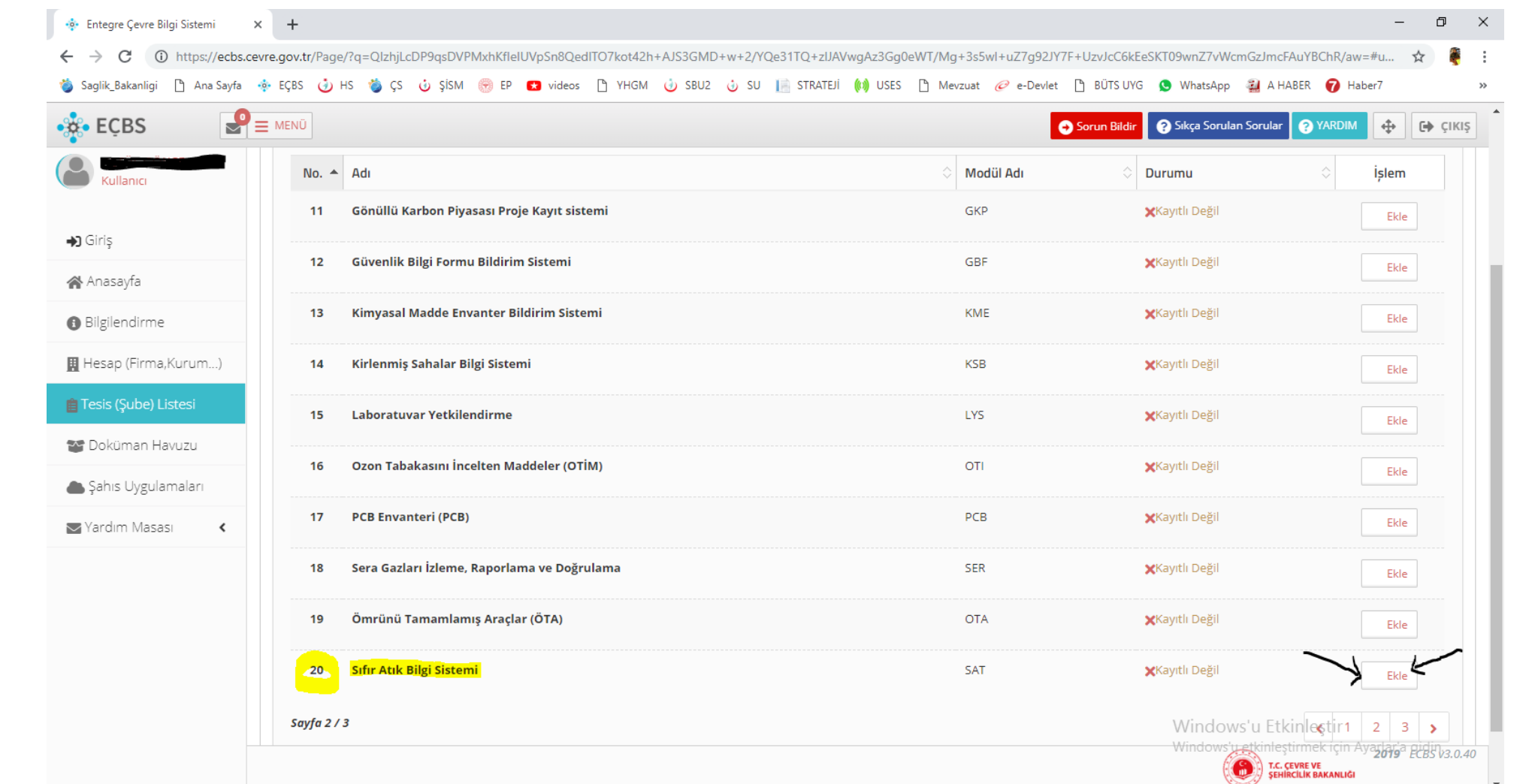

🛋 A 🖽 🤤 🔚 🧕 🧔

Uyguluma listesinin 2. sayfasında 20. sıradaki "Sıfır Atık Bilgi Sistemini" sağ taraftan (ok ile gösterilen yerden) <u>ekle</u> tuşu ile ekleyelim.

08:34

7.03.2019

へ 臣 🖤 투

| • ECBS                     | ENŬ                                                                                         |             | Sorun Bildir 🛛 🖓 Sıkça Sorulan Sorul | ar 💡 YARDIM 💠 🔂 🤅           |
|----------------------------|---------------------------------------------------------------------------------------------|-------------|--------------------------------------|-----------------------------|
|                            | No. Adı Dikkat !!!                                                                          | ×           | Durumu                               | ↓ işlem                     |
| Kullanici                  | 11 Gönüllü Karbon Piyasası<br>Uygulamayı tesise(Şube) eklemek istediğinizden emin misiniz ? |             | <b>X</b> Kayıtlı Değil               | Ekle                        |
| Giriş                      | 12 Güvenlik Bilgi Formu Bila                                                                | Vатес Татат | <b>×</b> Kayıtlı Değil               | Ekle                        |
| Anasayfa<br>Dilgilag digga | 13 Kimyasal Madde Envanter Bildirim Sistemi                                                 | KME         | <b>X</b> Kayıtlı Değil               | Ekle                        |
| Hesap (Firma,Kurum)        | 14 Kirlenmiş Sahalar Bilgi Sistemi                                                          | KSB         | <b>X</b> Kayıtlı Değil               | Ekle                        |
| ēsis (Şube) Listesi        | 15 Laboratuvar Yetkilendirme                                                                | LYS         | <b>X</b> Kayıtlı Değil               | Ekle                        |
| Doküman Havuzu             | 16 Ozon Tabakasını İncelten Maddeler (OTİM)                                                 | οτι         | <b>X</b> Kayıtlı Değil               | Ekle                        |
| Şahıs Uygulamaları         | 17 PCB Envanteri (PCB)                                                                      | РСВ         | <b>X</b> Kayıtlı Değil               | Ekle                        |
|                            | 18 Sera Gazları İzleme, Raporlama ve Doğrulama                                              | SER         | <b>X</b> Kayıtlı Değil               | Ekle                        |
|                            | 19 Ömrünü Tamamlamış Araçlar (ÖTA)                                                          | OTA         | <b>X</b> Kayıtlı Değil               | Ekle                        |
|                            | 20 Sıfır Atık Bilgi Sistemi                                                                 | SAT         | <b>X</b> Kayıtlı Değil               | Ekle                        |
|                            | Sayfa 2 / 3                                                                                 |             |                                      | inlestir <sup>1</sup> 2 3 > |

Karşımıza çıkan "Emin misiniz?" sorusuna <u>Tamam</u> şıkkına tıklıyarak onaylıyalım.

| 🔹 Entegre Çevre Bilgi Sistemi         | × +                                                                                                    |                |                                                | - 0                                                       |  |
|---------------------------------------|----------------------------------------------------------------------------------------------------|----------------|------------------------------------------------|-----------------------------------------------------------|--|
| ← → C (i) https://ecbs.ce             | evre.gov.tr/Page/?q=QlzhjLcDP9qsDVPMxhKflelUVpSn8QedITO7kot42h8aOOyUXF4JfRuj4bQm32+VxQKe5qq2ThNR6YsbUZOcYZOk46C2fLZkUEoPT+cyuR9L6n5g                                                                                                    | 2Hz7vA==#u     | ygulama-listesi                                | ☆                                                         |  |
| 🍅 Saglik_Bakanligi 🗋 Ana Sayfa        | 🚸 EÇBS 🤳 HS 🍓 ÇS 🤠 ŞİSM 🋞 EP 💶 videos 🗋 YHGM 🍓 SBU2 🧓 SU 📗 STRATEJİ 🚺 USES 🖺 Mevzuat 🥟 e-Devlet 🗋 BÜTS UYG                                                                                                    | 🔇 WhatsApp     | 🤬 A HABER 🧯                                    | Haber7                                                    |  |
| 🔹 EÇBS 🔄                              | E MENÜ                                                                                                    | ? Sıkça Sorul  | an Sorular 🤗 YA                                | RDIM<br>                                                  |  |
| Kullanıcı                             | ☆ Tesis/Şube Bilgileri 😩 Yetkili Listesi Uygulama Listesi                                                                                                    | Listesi        |                                                |                                                           |  |
| <b>→]</b> Giriş                       |                                                                                                    | Tiles la       |                                                | Des Alexa                                                 |  |
| 🗥 Anasayfa                            | 10 Kayıt göster                                                                                                    | Filtrele       |                                                | Dişa Aktar 🔻                                              |  |
| <ol> <li>Bilgilendirme</li> </ol>     | No. Adı                                                                                                    | ☆ Modül<br>Adı | Durumu 🗘                                       | İşlem                                                     |  |
| 🚆 Hesap (Firma,Kurum)                 | 1 Düzensiz Atık Depolama                                                                                                    | DAD            | <b>X</b> Kayıtlı<br>Değil                      | Ekle                                                      |  |
| 💼 Tesis (Şube) Listesi                | 2 Yeterlik Uygulaması (Çevre Görevlisi,Danışman Firma,Çevre Yönetim Birim Başvuru ve İşlemleri)                                                                                                    | CED            | <b>X</b> Kayıtlı<br>Değil                      | Ekle                                                      |  |
| 😵 Doküman Havuzu 📥 Şahıs Uygulamaları | 3 Ambalaj Bilgi Sistemi                                                                                                    | ABS            | <b>X</b> Kayıtlı<br>Değil                      | Ekle                                                      |  |
| 💌 Yardım Masası 🔇 🔇                   | 4. Atık Yönetim Uygulaması (Atık Beyan Sistemi(TABS) / MOTAT / Kütle Denge Sistemi(KDS)))<br>Atık Yönetim Uygulaması, Atık Beyan Sistemi (TABS), Mobil Atık Takip Sistemi (MoTAT) ve Kütle Denge Sisteminin (KDS) birleşiminden oluşan bir uygulamadır. Bu<br>kapsamda, TABS aracılığıyla atık üreticilerinin yıllık tehlikeli ve tehlikesiz atık beyanları gerçekleştirilmekte, MoTAT aracılığıyla Atık Taşıma Firma ve Araç Lisans<br>işlemleri ile atık taşıma araçlarının mobil takibi gerçekleştirilmekte, KDS aracılığıyla Lisanslı Atık İşleme Tesisleri tarafından atık işleme bilgi girişleri<br>gerçekleştirilmektedir.<br>Uygulama Destek Hattı veri.degerlendirme@csb.gov.tr 03124101423<br>Arzu Nuray arzu.nuray@csb.gov.tr | UYA<br>J       | ≪Kayıtlı                                       | Uygulamaya Git                                            |  |
|                                       | 5 Atıksu Bilgi Sistemi                                                                                                    | AAT            | <b>X</b> Kayıtlı<br>Değil                      | Ekle                                                      |  |
|                                       | 6 Atıksu Arıtma/Derin Deniz Deşarjı Tesisi Proje Onayları                                                                                                    | Windows        | ws <b>XKayıtlı</b><br>Değil<br>Hetinlestirmeki | ir Ekle                                                   |  |
|                                       |                                                                                                    | WINDOWS        | T.C. ÇEVRE VE<br>ŞEHİRCİLİK BAK/               | <sup>IÇITI AVY</sup> <b>2019</b> ª ECBS V3.0.40<br>INLIĞI |  |
| = , cii 🤶 📜                           |                                                                                                    |                |                                                | へ EP (小) 同 08:57<br>7.03.20                               |  |

Ekleme işlemleri yapıldıktan sonra 4. sıradaki Atık Yönetim Uygulaması'na gelerek sağ taraftan (ok ile gösterilen yerden) <u>Uygulamaya</u> <u>Git</u> diyerek 2018 yılı Tıbbi Atık Beyan Girişini Yapalım. × +

→ C 🛈 Güvenli değil | motatkds.cevre.gov.tr/MotatKDS/index.zul?code=7b7ff14a-373a-4c97-88fb-216347b620de

🐞 Saglik Bakanligi 🗋 Ana Sayfa 🔹 EÇBS 🤯 HS 🐞 ÇS 🕹 ŞİSM 💮 EP 😝 videos 🗋 YHGM 🥹 SBU2 👌 SU 📔 STRATEJİ 🚺 USES 🎦 Mevzuat 🥟 e-Devlet 🖺 BÜTS UYG 🥵 WhatsApp 🏭 A HABER 🍘 Haber7

☆

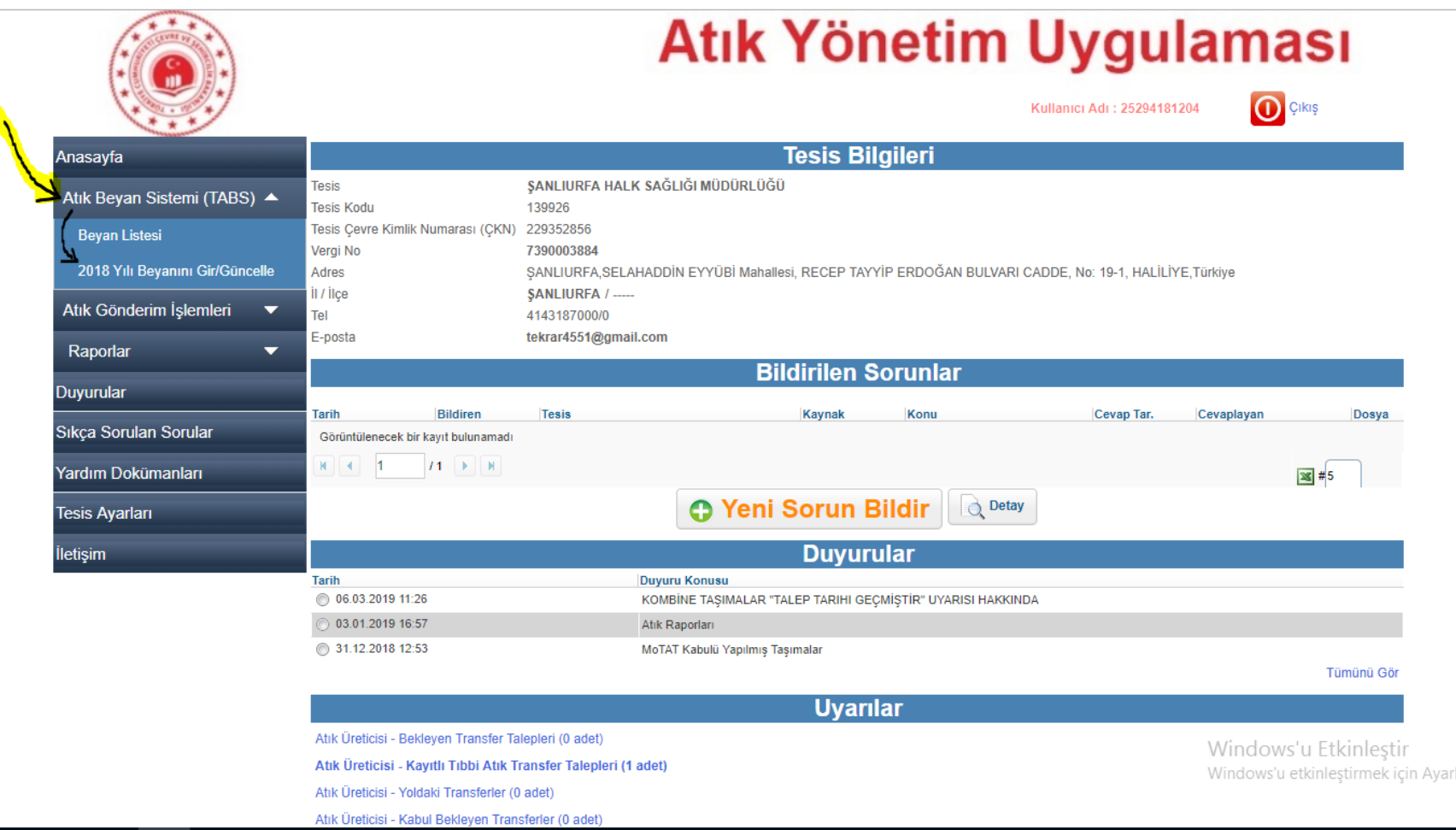

Karşımıza "Atık Yönetim Uygulaması" çıkmaktadır. Sol tarafta Atık Beyan Sistemi (TABS) üzerinden '2018 Yılı Beyanı Gir/Güncelle' diyerek gerekli adımları atalım.

| MOTAT KDS                           | × +                                       |                                                |                                                        |                                              |                                              |                                                      |                                        |                                     | -                          | ٥      | ×   |
|-------------------------------------|-------------------------------------------|------------------------------------------------|--------------------------------------------------------|----------------------------------------------|----------------------------------------------|------------------------------------------------------|----------------------------------------|-------------------------------------|----------------------------|--------|-----|
| $\leftrightarrow$ $\rightarrow$ C ( | ) Güvenli değil   motatkds.cevre.gov.tr/M | otatKDS/index.zul?co                           | ode=7b7ff14a-373a-4c97-88                              | fb-216347b620de                              |                                              |                                                      |                                        |                                     |                            | ☆ 🍹    | :   |
| 🍅 Saglik_Bakanligi                  | 🗋 Ana Sayfa 🔹 EÇBS 🤳 HS 🍏 ÇS              | 🥹 ŞİSM 💮 EP                                    | 🗙 videos 🗋 YHGM 🤳                                      | SBU2 🥹 SU 📔 STRA                             | iteji 🅼 USES 🗋 Me                            | evzuat 🧭 e-Devlet                                    | 🗅 BÜTS UYG 🔇 V                         | WhatsApp 🗿 A HABER                  | 🕜 Haber7                   |        | >>  |
|                                     |                                           |                                                |                                                        | Atık '                                       | Yönet                                        | im Uy                                                | <b>gula</b>                            | ması<br>O <sup>çıkış</sup>          |                            |        |     |
|                                     | Anasayfa                                  | Atık Beyan Formu                               |                                                        |                                              |                                              |                                                      |                                        |                                     |                            |        |     |
|                                     | Atık Beyan Sistemi (TABS) 🔺               | Tesis Adı                                      | ŞANLIURFA HALK SAĞLIÖ                                  | ŚI MÜDÜRLÜĞÜ                                 |                                              |                                                      |                                        |                                     |                            |        |     |
|                                     | Beyan Listesi                             | Tesis Adresi                                   | ŞANLIURFA, SELAHADDİN                                  | EYYÜBİ Mahallesi, RECEP                      | TAYYİP ERDOĞAN BULVA                         | ARI CADDE, No: 19-1, H                               | ALİLİYE,Türkiye                        |                                     |                            |        |     |
|                                     | 2018 Yılı Beyanını Gir/Güncelle           |                                                |                                                        | Vergi Numarası                               | 7390003884                                   | Personel                                             | Sayısı 23                              |                                     |                            |        |     |
|                                     | Atık Gönderim İslemleri                   | Tesis Telefon                                  | 4143187000/0                                           | Tesis Faks                                   | 4143147401                                   | Tesis E-M                                            | ail                                    |                                     |                            |        |     |
|                                     |                                           | Sorumlu Personel                               | 2040                                                   | Unvan                                        | -doktor                                      | Telefon                                              |                                        |                                     |                            |        |     |
|                                     | Raporlar 🗸                                |                                                | 2018                                                   | Beyan Durumu                                 | Hazırlık Aşamasında                          |                                                      |                                        |                                     |                            |        |     |
|                                     | Duyurular                                 | V lesis Bilglier                               | ını Guncellemek için Tiklayınız.                       | <u> </u>                                     |                                              |                                                      |                                        |                                     |                            |        |     |
|                                     | Sıkça Sorulan Sorular                     | Yardım Video                                   | su - Beyan Girişi <u>(Atığınız Yok İs</u> e            | 2 <del>&lt;</del>                            |                                              |                                                      |                                        |                                     |                            |        |     |
|                                     | Yardım Dokümanları                        | Yardım Video                                   | su - Beyan Girişi <u>(Atığınız Var İse</u>             | <b>—</b>                                     |                                              |                                                      |                                        |                                     |                            |        |     |
|                                     | Tesis Ayarları                            |                                                |                                                        |                                              |                                              |                                                      |                                        |                                     |                            |        |     |
|                                     | İletişim                                  | isim                                           |                                                        |                                              |                                              |                                                      |                                        |                                     |                            |        |     |
|                                     |                                           | KAPASİTE ve B<br>inceleyiniz.<br>NACE kodunu g | İRİM kısmına atık miktarı<br>jirerken XX.YY.ZZ formatı | GIRILMEYECEKTIR. K<br>nda, aralara nokta koy | APASİTE ve BİRİM il<br>arak giriniz. NACE il | le ilgili bilgi için sık<br>le ilgili bilgi için sık | ça sorulan sorula<br>ça sorulan sorula | ar bölümünü<br>ar bölümünü inceleyi | niz.                       |        |     |
|                                     |                                           | Nace 😰                                         |                                                        |                                              | Kapasite 🔋 🛛 🛛 🛛 🔹                           | irim 😰                                               | Diğer / Açıklama                       |                                     |                            |        |     |
|                                     |                                           | 86.90.10 - Tibbi lab                           | oratuvarların hizmetleri (adli tıp v                   | e diş laboratuvarlarır 🛛 📌                   |                                              | Lütfen Seçiniz V                                     |                                        |                                     | )                          |        |     |
|                                     |                                           | Nace kodu veya ad                              | ı ile arama yapabilirsiniz                             | ٩                                            |                                              | Lütfen Seçiniz 🔻                                     |                                        |                                     | )                          |        |     |
|                                     |                                           | Nace kodu veya ad                              | ı ile arama yapabilirsiniz                             | Q                                            |                                              | Lütfen Seçiniz 🔻                                     | W                                      | Vindows'u Etkinle                   | əştir<br>ek için Avərlər'ə | aidin  |     |
|                                     |                                           |                                                |                                                        | Tesis                                        | Kodu (NACE) Bilgilerini I                    | Kaydet                                               | ~~                                     | nidows û etkinieştirin              | ek içili Ayallal a         | giuin. |     |
| r ۹                                 |                                           |                                                |                                                        |                                              |                                              |                                                      |                                        |                                     | へ門の                        |        | :06 |

Tıkladıktan sonra tesis bilgileri size ait değil ise veya değişmesi gereken bilgiler var ise "Tesis Bilgilerinizi Güncellemek İçin Tıklayınız" Kısmından bilgileri güncelleyiniz. Ardından sarı renk ile çizilen yardım videolarını izleyerek gerekli adımları atınız.

- Bu uygulama sitesi sol taraftaki amblemden de görüldüğü üzere "Türkiye Cumhuriyeti Çevre Şehircilik Bakanlığı" na aittir. Bu Uygulama sitesinde takıldığınız bir durum, konu olursa Şanlıurfa İl Çevre Ve Şehircilik Müdürlüğünden Samet ALTUN ile görüşerek gerekli bilgilendirmeleri alabilirsiniz.
- İl Sağlık Müdürlüğü Olarak Sizlerden Bu Atık Beyan Sistemi Üzerinden 2018 Yılı Atık Beyanını <u>Mart Ayının Sonuna Kadar</u> Bildirmeniz Önemle Rica Edilir. Aksi Taktirde Gerekli Yaptırımlar Çevre Ve Şehircilik Müdürlüğü Tarafından Uygulanacaktır.
- Bulunduğunuz tesisten ayrılma veya bu sistem yetkisini başka bir yetkiliye devretme durumlarınızda bizlere bilgi vermeniz önemle rica edilir.

## TEŞEKKÜR EDER, İYİ ÇALIŞMALAR DİLERİM...